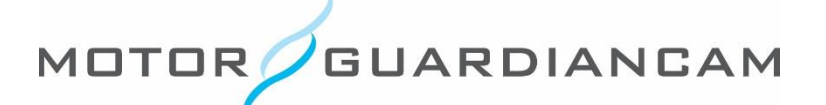

## MDR-5000 "AVI" Conversion Process

This document is confidential and is intended solely for the use and information of the companies to whom it is addressed.

## **Open the AVI Conversion Menu**

1. During video playback, click the "AVI" conversion button on the software application.

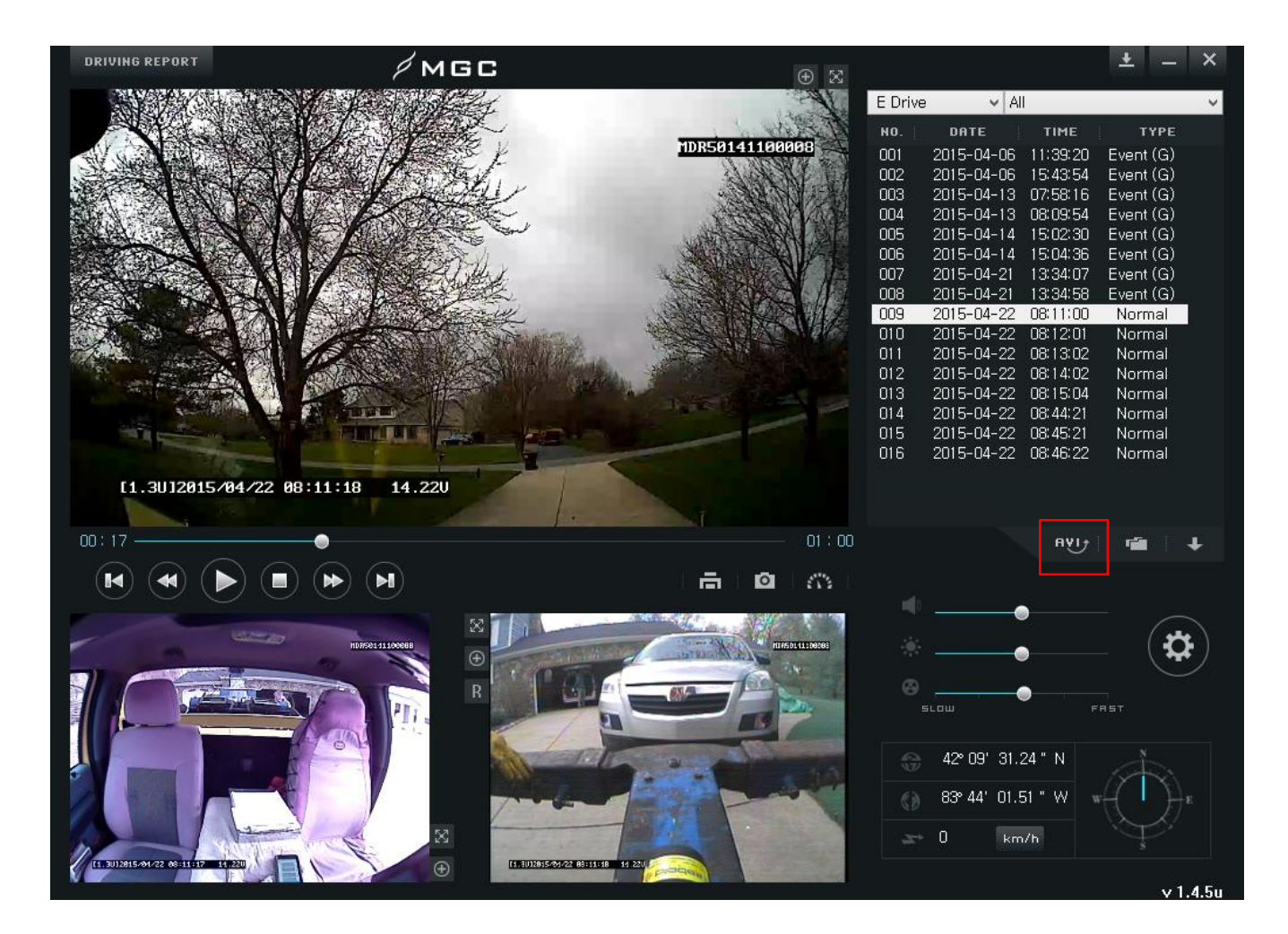

## **File Conversion Process**

- 2. Choose the destination by clicking the "Select Path" button.
- 3. Click the check boxes for the channels which you would like to convert.
- 4. Use the dropdown menu to select how many files you would like to merge.
- 5. Click the "Merge" button and the files will be converted to the destination path selected in Step 2.

| File Merge                                              | ×           |
|---------------------------------------------------------|-------------|
|                                                         |             |
| C:\                                                     | Select Path |
| Channel 1 (MDR50141100008_20150422_081100_I3_Ch1.avi)   |             |
| ✓ Channel 2 (MDR50141100008_20150422_081100_I3_Ch2.avi) |             |
| ✓ Channel 3 (MDR50141100008_20150422_081100_I3_Ch3.avi) |             |
| 1 files 🗸                                               |             |
|                                                         | MERGE       |

TEL 847.296.4279 | EMAIL sales@motorgc.com | WEB www.motorgc.com

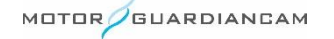